## How to Update the Portal URL - STB Emulator

Every once in a while you may need to update the security of your account (You may even see an error message stating "Cannot load portal - Host not found")

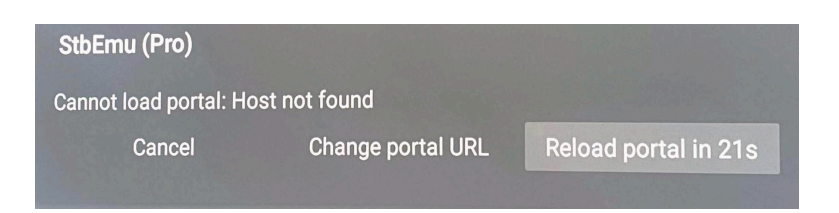

Follow the steps below to correct this:

## Which Buttons do I need?

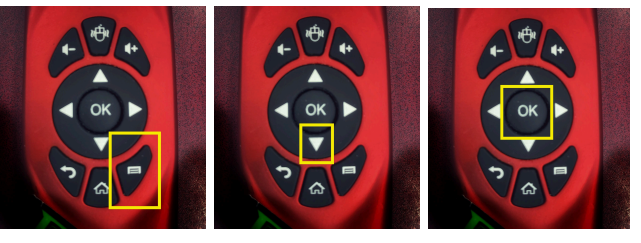

- Menu
- DOWN ARROW OK

- Open STB Emu
- Press the Menu Button on your Keyboard Remote and select "Settings"
- In the MENU that pops up on the right hand side of the screen, scroll down to Profile using the Down Arrow on your Keyboard Remote
- Select Profile and Press OK on your Keyboard Remote
- Your Profile will appear to the left in the menu.. Simply select the one that appears and click OK
- Select Portal Settings and press OK
- Select Portal URL and Press OK
- Use your BACK button on the keyboard side of your remote to erase <u>http://ok3.se</u> and type in the new URL <u>http://livetv.edmi.app</u> and Press OK
- Your screen should now show the new Portal URL
- Use your Back arrow on your remote to exit out of the menus
- Reboot your box

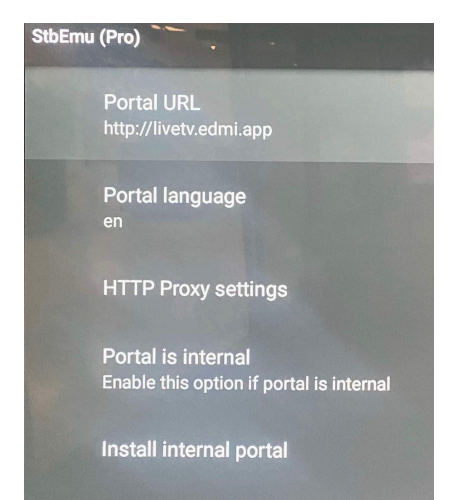

Don't overthink this - by following these steps one at a time, you should be able to complete this update within minutes.

## Note - If you don't have the same remote control shown, you can use any USB computer Keyboard